## 目次: RockWorks 20xx クイックスタート (ライセンス別導入ガイド)

| RockWare 製品のユーザー登録とロック解除について1                                                                                                    |
|----------------------------------------------------------------------------------------------------|
| 自動 (Auto) でロックを解除する場合1<br>手動 (Manual) でロックを解除する場合1<br>RockWare Customer Portal で Unlock Code を取得する1<br>Email で Unlock Code を取得する1 |
| クイックスタート : Single License3                                                                                                    |
| RockWorks20xx をインストールする3<br>RockWorks20xx のライセンス認証手続き (Auto: 自動で行う場合)3<br>RockWorks20xx のライセンス認証手続き (Manual: 手動で行う場合)4<br>役立つ情報6  |
| クイックスタート : Annual (Time-Limited) License                                                                                          |
| RockWorks20xx をインストールする                                                                                                    |
| サーバーのセットアップ                                                                                                    |
| RockWare Network License Manager をインストールする                                                                                        |
| RockWorks20xx Network License をアクティベートするトする                                                                                       |
| License Administrator を使用する13                                                                                                    |
| サイレントインストール                                                                                                    |
| リモートフイセンス認証13<br>構文<br>14                                                                                                    |
| パラメータ                                                                                                    |
| オーハーライド                                                                                                    |
| 注記                                                                                                    |
| クイックスタート: Network License – Users16                                                                                               |
| サーバーのセットアップ16                                                                                                    |
| RockWorks20xx をインストールする16                                                                                                    |
| RockWorks20xx のライセンス認証手続き *16                                                                                                    |
| 役立つ情報17                                                                                                    |
| Network License のセットアップ18                                                                                                    |

## [目次]

| RockWorks Network License<br>RockWorks20 Program                                                                                                   |                                        |
|----------------------------------------------------------------------------------------------------|----------------------------------------|
| -<br>Network License: 接続問題のトラブルシューティング                                                                                                    | 20                                     |
| 1. RockWorks20x のライセンス画面に指定したサーバーの名称または IP ア<br>する<br>2. ライセンスサーバーがサーバー上で起動しているかチェックする<br>3. 使用している Port と Protocol をチェックする<br>4. サーバーに Ping を実行する | ドレスをチェック<br>21<br>22<br>23<br>23<br>24 |
| Network License Administrator の Usage Log                                                                                                    | 26                                     |
| 各フィールドのあらわす内容:<br>DateTime フォーマット:                                                                                                    |                                        |
| コマント:<br>License Id:<br>Person Id:                                                                                                    |                                        |

# RockWare 製品のユーザー登録とロック解除について

## 自動 (Auto) でロックを解除する場合

購入後に RockWare 社から送信された電子メールに記載されている License Key 情報を使用して、 ロックを解除することができます。インターネット接続環境が必要です。

## 手動 (Manual) でロックを解除する場合

#### RockWare Customer Portal で Unlock Code を取得する

トライアル版のソフトウェアをフルバージョンに変換するには、Unlock Code を取得する必要があり ます。RockWare Customer Portal では、インターネットを経由して即座にコードを取得することが できます。

アドレス:https://www.rockware.com/customer

#### 対応製品: RockWorks20xx, RockWorks17, RockWorks16, LogPlot8, AqQA 1.5, RockWare GIS Link 16 or RockWare GIS Link 17.

必要事項:

- RockWare Customer Portal にユーザーアカウントを作成する必要があります。
- プログラムの Licensing 画面に表示される "Installation Number" が必要になります。

#### Email で Unlock Code を取得する

トライアル版のソフトウェアをフルバージョンに変換するには、Unlock Code を取得する必要があり ます。RockWare Registration Form を使えば、Email を通じて Unlock Code を取得することができ ます。開発元から1営業日以内に回答があります。

アドレス:https://www.rockware.com/support/register-and-unlock-software/#form

### 対象製品:RockWorks20xx, RockWorks17, RockWorks16, LogPlot7, LogPlot8, AqQA 1.5, or RockWare GIS Link 16 & 17.

必要事項:

- お持ちのライセンスの Registration Number
- プログラムの Licensing 画面に表示される "Installation Number" が必要になります。

RockWare 製品のユーザー登録とロック解除について [手動 (Manual) でロックを解除する場合]

# クイックスタート: Single License

## RockWorks20xx をインストールする

RockWorks20xx のインストールとライセンス認証には管理者 (Administrator) 権限が必要です。 プログラムは "Trial" バージョンとしてインストールされます。トライアル期間の制限はロックを解除 することで無効にすることができます。RockWorks20xx は 64-bit アプリケーションであるため、64bit 版の Windows が必要になります。

- 1. <u>www.rockware.com</u> にアクセスして、表示されたページの上部にあるメニューから **Downloads** | **Software Demos** をクリックします。
- 2. 画面をスクロールして **RockWorks** を見つけたら、その項目の **Download** リンクをクリック します。
- 3. 表示された画面で、お名前 (name) とメールアドレス (email) を入力して Captcha ボックス をクリックしたら、Continue をクリックします。
- 4. Download リンクをクリックします。
- 5. インストールプログラムをお使いのコンピュータに保存します。
- 6. ダウンロードが完了したら、インストールファイルをダブルクリックして、インストール作業を 開始します。推奨されるインストール設定に従ってください。

### RockWorks20xx のライセンス認証手続き (Auto: 自動で行う場合)

(インターネットに接続できる環境が必要です)

- 購入後に RockWare 社から送信された電子メールを用意してください。お客様のライセンスの 詳細 (license details) がリストで記載されています。その中に以下のような License Key 情報 がありますので、この行全体コピーします。 RW20CST30021/D3382AD645EF4E415106FA409AF5758F3CEF2159EB7143AB49602CC 3FCE501E4 License Key の先頭部分はお客様のシリアル番号です。"/" 記号のあとに、お客様のライセンス 固有の認証コードが続きます。
- 2. RockWorks Licensing ウィンドウを開きます。
  - a. ウィンドウの左側にある Auto Unlock タブをクリックします。

クイックスタート: Single License [RockWorks20xx のライセンス認証手続き (Manual: 手動で行う場合)]

| RockWorks Licensin | 9                  |                       |                       |             |        | - 7. |     | ×   |
|--------------------|--------------------|-----------------------|-----------------------|-------------|--------|------|-----|-----|
|                    | Ro                 | ckWorks 2             | 020 <mark>Li</mark> c | ensing      |        |      |     |     |
|                    | Co                 | pyright © 1983-2020 b | y RockWare In         | corporated. |        |      |     |     |
| Current            | Serial Number:     |                       |                       |             |        |      |     |     |
| Auto Unlock        | Verification Code: |                       |                       |             |        |      |     |     |
| Manual Unlock      | ·                  | Paste License Key     |                       | -           |        |      |     |     |
|                    |                    |                       |                       |             |        |      |     |     |
|                    |                    |                       |                       |             |        |      |     |     |
|                    |                    |                       | <b>5</b> 7            | Unlock      | -      | -    |     |     |
|                    |                    |                       |                       |             | fi Clo | se   | 2 H | elp |

- b. **Paste License Key** ボタンをクリックします。シリアル番号の部分が上の欄に、認証コードの部分が下の欄に配置されます。
- c. 画面下にある Unlock ボタンをクリックします。RockWorks 社の Web サイトに接続し、 お客様のライセンスが照合されます。ロック解除の条件が確認されたら、ライセンスがアク ティベート (有効化) されます。ライセンスの照合には少し時間がかかる場合があります。 ライセンスのステータスは、Licensing ウィンドウの Current タブに表示されます。
- d. Close をクリックして Licensing ウィンドウを閉じてください。

RockWorks のプログラムウィンドウの右下隅にライセンスのステータスが表示されます。

## RockWorks20xx のライセンス認証手続き (Manual: 手動で行う場合)

開発元のウェブサイト (www.rockware.com) の **Support** | **RockWorks** | **Set Up Licensing** に アクセスすると説明ビデオをご覧いただけます。

- 1. インストール作業が完了したら、プログラムを起動します。フル機能を利用できるトライアル期間の残り日数がウィンドウに表示されるはずです。
- Trial モードでプログラムを利用する場合は、Continue to RockWorks ボタンをクリックします。この時点でライセンス認証をセットアップする場合は、Set Up Licensing ボタンをクリックします (ライセンス認証を行うこのウィンドウは、RockWorks プログラムのメインウィンドウの一番上にある License ボタンを使用して開くこともできます)。
- 3. RockWorks Licensing ウィンドウは以下のとおりです:

| RockWorks Lice             | ensing                   |                |                 |                      | -    |            | ×    | 1                       |
|----------------------------|--------------------------|----------------|-----------------|----------------------|------|------------|------|-------------------------|
|                            | 1                        | RockWo         | rks Lice        | nsing                |      |            |      |                         |
|                            |                          | Copyright © by | / RockWare Inco | rporated.            |      | Ch         | oose | a your license level.   |
| Trialware<br>Manual Unlock | License Level:           | Basic Standard | Advanced        | Time-Limited License |      |            |      |                         |
| Network                    | Serial Number: R         | W20XXXXXXX     |                 |                      |      | Er         | nter | your Serial Number.     |
|                            | – Installation Number: R | W-5SGB2DG-B    | 5RGAP-72AKA     | 6-6                  | -    | Co         | py t | he Installation Number. |
|                            | Request Unlocking        | Code           | Unlock          | RockWorks            |      |            |      |                         |
|                            | 1                        |                |                 | La la                | lose | <b>?</b> H | elp  |                         |
| Clic                       | k here to reques         | st             | Click h         | here to enter the    |      |            |      |                         |
| you                        | r unlocking code         | e              | RockW           | are-supplied         |      |            |      |                         |
| via                        | the Customer Po          | ortal          | Unlock          | ling Code Into       |      |            |      |                         |
| ort                        | ule web form.            |                | ule pro         | by all.              |      |            |      |                         |

- a. ウィンドウの左側にある Manual Unlock タブをクリックします。
- b. License Level: ウィンドウの一番上にあるラジオボタンから購入した機能レベルをクリックします。お客様の License Level は納品書等に記載されています。Basic, Standard, Advanced のいずれかを選択します。
- c. Serial Number: お持ちのライセンスのシリアル番号をこの欄に入力します。お客様の Serial Number は納品書等に記載されています。
- d. Installation Number: ここに表示される値を元にお客様固有の Unlocking コードが生成 されます。数字と文字列からなるこの値の右側にある小さい Copy ボタンをクリックしま す。
- e. **Request Unlocking Code**: このボタンをクリックすると、RockWare 社のウェブのレジ ストレーションページに移動します。

Customer Portal: レジストレーションページの一番上にあるこのリンクを使用すると、 RockWare Customer Portal からリアルタイムの Unlocking コードをリクエストできま す。はじめての訪問者は、email と Serial Number を使ってアカウントを作成する必要が あります。既存の Portal ユーザーは自分の名前とパスワードでログインすることができま す。ログイン後に、アンロックしたいライセンスに移動し、Unlock ボタンをクリックする と、リクエストした情報が提供されます。詳しくはポータル画面の Help ビデオをご覧くだ さい。

Registration Form: このフォームを使用すると、Unlocking コードを Email でリクエス トできます。お持ちの Serial Number, Installation Number および連絡先をご記入くださ い。一両日中に Email で Unlock コードをお送りします (Unlocking コードを受信できるま での間は、上記 #2 で説明したトライアルモードでプログラムのフル機能をお使いいただけ ます)。

プログラムのロック解除: RockWare 社の Portal または Email 経由で Unlocking Code が届いたら、RockWorks を起動して、Set Up Licensing をクリックして、ライセンスウィンドウを開きます。Unlock RockWorks ボタンをクリックして表示される欄に Unlocking Code をペーストして、OK をクリックします。

5. ライセンスのアクティベーションが無事完了したら、Current Licensing ウィンドウでステー タスを確認することができます。Close ボタンをクリックしてこのウィンドウを閉じます。

RockWorks のプログラムウィンドウの右下隅にライセンスのステータスが表示されます。

## 役立つ情報

- ビデオによる解説にアクセスするには、プログラムのメインウィンドウの Videos タブをご 覧ください。
- チュートリアルのレッスンは、Help | Tutorials のトピックから実施できます (プログラム ウィンドウの右上にある? Help ボタンをクリックしてください)。
- プログラムの各オプションウィンドウに表示される Instructions タブをご覧ください。
- メニューの ? Help | Contents オプションを選択すると、RockWorks のヘルプメッセージにアクセスできます。
- ? Help | Support | User Group Forum を選択すると、ユーザーが質問や回答を投稿するオンラインサポートフォーラムに参加できます。

# クイックスタート: Annual (Time-Limited) License

## RockWorks20xx をインストールする

RockWorks20xx のインストールとライセンス認証には**管理者 (Administrator) 権限**が必要です。 プログラムは "Trial" バージョンとしてインストールされます。このトライアル期間の制限はロックを 解除することで無効にすることができます。RockWorks20xx は 64-bit アプリケーションですので、 64-bit 版の Windows が必要になります。

- 1. <u>www.rockware.com</u> にアクセスして、表示されたページの上部にあるメニューから **Downloads | Software Demos** をクリックします。
- 2. 画面をスクロールして RockWorks を見つけたら、その項目の Download リンクをクリック します。
- 3. 表示された画面で、お名前 (name) とメールアドレス (email) を入力して Captcha ボックス をクリックしたら、Continue をクリックします。
- 4. Download リンクをクリックします。
- 5. インストールプログラムをお使いのコンピュータに保存します。
- ダウンロードが完了したら、インストールファイルをダブルクリックして、インストール作業を 開始します。推奨されるインストール設定に従ってください。

## RockWorks20xx のライセンス認証手続き (Auto: 自動で行う場合)

(インターネットに接続できる環境が必要です)

- 購入後に RockWare 社から送信された電子メールを用意してください。お客様のライセンスの 詳細 (license details) がリストで記載されています。その中に以下のような License Key 情報 がありますので、この行全体コピーします。 RW20CAT30021/D3382AD645EF4E415106FA409AF5758F3CEF2159EB7143AB49602CC 3FCE501E4 License Key の先頭部分はお客様のシリアル番号です。"/" 記号のあとに、お客様のライセンス 固有の認証コードが続きます。
- 2. RockWorks Licensing ウィンドウを開きます。
  - a. ウィンドウの左側にある Auto Unlock タブをクリックします。

クイックスタート: Annual (Time-Limited) License [RockWorks20xx のライセンス認証手続き (Manual: 手動で行う場合)]

| RockWorks Licensin                      | 9                                    |                   |          |        |   | 7 | × |
|-----------------------------------------|--------------------------------------|-------------------|----------|--------|---|---|---|
|                                         | Ro                                   |                   | 2020 Lic | ensing |   |   |   |
| Current<br>Auto Unlock<br>Manual Unlock | Serial Number:<br>Verification Code: | Paste License Key |          | -      |   |   |   |
|                                         |                                      |                   | p.       | Unlock | - |   |   |

- b. **Paste License Key** ボタンをクリックします。シリアル番号の部分が上の欄に、認証コードの部分が下の欄に配置されます。
- c. 画面下にある Unlock ボタンをクリックします。RockWorks 社の Web サイトに接続し、 お客様のライセンスが照合されます。ロック解除の条件が確認されたら、ライセンスがアク ティベート (有効化) されます。ライセンスの照合には少し時間がかかる場合があります。 ライセンスのステータスは、Licensing ウィンドウの Current タブに表示されます。
- d. Close をクリックして Licensing ウィンドウを閉じてください。

RockWorks のプログラムウィンドウの右下隅にライセンスのステータスが表示されます。

## RockWorks20xx のライセンス認証手続き (Manual: 手動で行う場合)

- 1. インストール作業が完了したら、プログラムを起動します。フル機能を利用できるトライアル期間の残り日数がウィンドウに表示されるはずです。
- Trial モードでプログラムを利用する場合は、Continue to RockWorks ボタンをクリックします。この時点でライセンス認証をセットアップする場合は、Set Up Licensing ボタンをクリックします (ライセンス認証を行うこのウィンドウは、RockWorks プログラムのメインウィンドウの一番上にある License ボタンを使用して開くこともできます)。
- 3. RockWorks Licensing ウィンドウは以下のとおりです:

|                            | nsing                                                      |                           | - 🗆 ×                                             |       |
|----------------------------|------------------------------------------------------------|---------------------------|---------------------------------------------------|-------|
|                            | RockW                                                      | orks Licensing            |                                                   |       |
|                            | Copyright @                                                | by RockWare Incorporated. | Choose your license level                         |       |
| Trialware<br>Manual Unlock | License Level: Basic Stand                                 | ard Advanced              | mited License <del> If</del> "annual" check this. |       |
| Manual Oniock              | Serial Number: RW20XXXXXXX                                 |                           | Enter your Serial Number                          | er.   |
|                            | Installation Number: KA->SGB2DG     Request Unlocking Code | Unlock RockWorks          | Copy the Installation Nu                          | nber. |
|                            |                                                            |                           |                                                   |       |
|                            |                                                            | 1                         | A Close ? Help                                    |       |

- a. ウィンドウの左側にある Manual Unlock タブをクリックします。
- b. License Level: ウィンドウの一番上にあるラジオボタンから購入した機能レベルをクリックします。お客様の License Level は納品書等に記載されています。Basic, Standard, Advanced のいずれかを選択します。
- c. Time-Limited License ボックスにチェックを入れます。
- d. Serial Number: お持ちのライセンスのシリアル番号をこの欄に入力します。お客様の Serial Number は納品書等に記載されています。
- e. Installation Number: ここに表示される値を元にお客様固有の Unlocking コードが生成 されます。数字と文字列からなるこの値の右側にある小さい Copy ボタンをクリックしま す。
- f. Request Unlocking Code: このボタンをクリックすると、RockWare 社のウェブのレジ ストレーションページに移動します。

Customer Portal: レジストレーションページの一番上にあるこのリンクを使用すると、 RockWare Customer Portal からリアルタイムの Unlocking コードをリクエストできま す。はじめての訪問者は、email と Serial Number を使ってアカウントを作成する必要が あります。既存の Portal ユーザーは自分の名前とパスワードでログインすることができま す。ログイン後に、アンロックしたいライセンスに移動し、Unlock ボタンをクリックする と、リクエストした情報が提供されます。詳しくはポータル画面の Help ビデオをご覧くだ さい。

Registration Form: このフォームを使用すると、Unlocking コードを Email でリクエス トできます。お持ちの Serial Number, Installation Number および連絡先をご記入くださ い。一両日中に Email で Unlock コードをお送りします (Unlocking コードを受信できるま での間は、上記 #2 で説明したトライアルモードでプログラムのフル機能をお使いいただけ ます)。

プログラムのロック解除: RockWare 社の Portal または Email 経由で Unlocking Code が届いたら、RockWorks を起動して、Set Up Licensing をクリックして、ライセンスウィンドウを開きます。Unlock RockWorks ボタンをクリックして表示される欄に Unlocking Code をペーストして、OK をクリックします。

5. ライセンスのアクティベーションが無事完了したら、Current Licensing ウィンドウでステー タスを確認することができます。Close ボタンをクリックしてこのウィンドウを閉じます。

RockWorks のプログラムウィンドウの右下隅にライセンスのステータスが表示されます。

## 役立つ情報

- ビデオによる解説にアクセスするには、プログラムのメインウィンドウの Videos タブをご 覧ください。
- チュートリアルのレッスンは、Help | Tutorials のトピックから実施できます (プログラム ウィンドウの右上にある? Help ボタンをクリックしてください)。
- プログラムの各オプションウィンドウに表示される Instructions タブをご覧ください。
- メニューの ? Help | Contents オプションを選択すると、RockWorks のヘルプメッセージにアクセスできます。
- ? Help | Support | User Group Forum を選択すると、ユーザーが質問や回答を投稿するオンラインサポートフォーラムに参加できます。

# クイックスタート: Network License – Administrators

## サーバーのセットアップ

Network バージョンでは、別途提供されるライセンスマネージャーソフトウェアをサーバーやネットワークコンピュータにインストールする必要があります。このライセンスマネージャーは、ライセンスサービスと管理者クライアントで構成されます。エンドユーザー向けのクイックスタート手順は別途 用意されています。

### RockWare Network License Manager をインストールする

- RockWare Network License Manager のインストールプログラムは、RockWare 社のウェブサ イトの Customer Portal (下記 #7 参照) からダウンロードするか、tech@rockware.com にダ ウンロードリンクを問い合わせることができます。インストールファイルをお持ちのコンピュー タまたはネットワークに保存されていることをご確認ください (ウェブから起動することはでき ません)。
- 2. インストーラを実行すると、お持ちのサーバーにライセンスマネージャー用のソフトウェアがイ ンストールされます。
- 3. Licensing Service と Licensing Administrator プログラムの両方をサーバーにインストールさ れることをおすすめします。Service が正常にインストールされると、確認ウィンドウが表示さ れます。この Service は自動的に起動します。

なお、この Service はファイアウォールを開く必要がある点に注意してください。もし、Windows Firewall を使用されていれば、インストール中に自動的に設定されます。他のファイヤーウォールを使用されている場合は、手動でこれを行う必要があります。

## RockWorks20xx Network License をアクティベートする

- 1. インストール作業が完了して Licensing Service が起動したら、**RockWare Network** License Administrator プログラムを起動します。
- 2. まずはじめに有効なライセンスが見つかりませんという警告が表示されますので、**OK** をクリックします。
- 3. RockWare Network License Administrator にある Licensing メニューをクリックして、 Generate a License Request を選択します。
- 4. 以下の情報を入力します:
  - Product: ドロップダウンリストから RockWorks20 を選択します。
  - Level: ラジオボタンの中から購入された機能レベルをクリックします。お客様の License Level は納品書等に記載されています。Basic, Standard, Advanced のいずれかを選択し ます。

- Registration Number: お客様のライセンスのシリアル番号をあらわすもので、ライセン ス認証の説明とともに Email に記載されています。RW20CNTxxxxx または RW20ACTxxxxx のような値になります。 この欄にこの番号を入力します。
- Licensee Name: 所属する組織 (organization) の名称を入力します。
- ウィンドウの一番下にある Get Install Number ボタンをクリックします。 アルファベットと数字からなる文字列が青で表示されます。これが "Installation Number" と なります。以下に示す #7 で必要となる値です。(もし、Licensing Service が起動していない場 合は、エラーメッセージ "Request for Installation Number failed." が表示されます。 Licensing Service が起動していることを確認してください。Licensing Administrator プログ ラムの Server | Stop Service の Start Service メニューオプションを使用して、RockWare Licensing Service の停止と開始を行うことができます)
- 6. Installation Number を右クリックして表示されるメニューから Copy を選択して、この文字 列をお持ちのコンピュータのクリップボードにコピーします。
- 7. **Request Unlocking Code via the Web** ボタンをクリックすると、RockWare 社のウェブの レジストレーションページに移動します。

Customer Portal: レジストレーションページの一番上にあるこのリンクを使用すると、 RockWare Customer Portal からリアルタイムの Unlocking コードをリクエストできます。は じめての訪問者は、email と Serial Number を使ってアカウントを作成する必要があります。 既存の Portal ユーザーは自分の名前とパスワードでログインすることができます。ログイン後 に、アンロックしたいライセンスに移動し、Unlock ボタンをクリックすると、リクエストした 情報が提供されます。詳しくはポータル画面の Help ビデオをご覧ください。 Registration Form: このフォームを使用すると、Unlocking コードを Email でリクエストで

きます。お持ちの Registration Number (購入時に発行される番号), Installation Number およ び連絡先をご記入ください。一両日中に Email で Unlock コードをお送りします。

- 8. RockWare 社から Unlocking Code が届いたら、**RockWare License Administrator** プログ ラムを再起動します。
- 9. ライセンスリクエストが Pending となっている製品の名前をクリックして選択状態にします。
- 10. Licensing | Activate License メニューオプションを選択します。
- 11. 以下に示す情報を確認・入力してください:
  - Product: デフォルトは RockWorks20 に設定されています。
  - Level: 選択した Basic, Standard, Advanced のいずれかがデフォルトで設定されています。
  - **Registration Number**: 自動的に入力されます。
  - Licensee Name: 自動的に入力されます。
  - Unlocking code: Email で受信した Unlocking Code をペーストします。
- 12. Activate License ボタンをクリックします。
- 13. ライセンス認証が無事完了したら、"RockWorks20 Activated" というメッセージが表示され ます。

ライセンス認証に失敗した場合は、 "Activation Failed" というメッセージが表示されます。この場合は、Unlocking Code を入力しなおしてみてください。もし、それでも失敗する場合は、

表示されている Installation Number が Unlocking Code を生成したときと同じものであるか をご確認ください。

### License Administrator を使用する

- Server | Set Server Connection を使用すると、Host 名または IP アドレスを表示したり、Port 番号と Protocol を表示・編集することができます。これらは、ユーザー(または複数のユーザー)がユーザーの個々のローカルコンピューターからライセンスサーバーに接続するために RockWorks20xx プログラムに入力する必要があるフィールドです。
- Licensing Service の開始と停止: Server | Start Service, Stop Service を使用します。
- ライセンスの貸し出しのセットアップ:Server | Server Options メニュー項目を使え ば、ネットワークに接続していないユーザーが使用するために、ユーザーにシートを貸し出 せるかどうか、および、貸し出し日数の最大値 (max=60) を設定することができます。ユ ーザーは、自分のシートをチェックアウトする際に、ライセンスの貸し出しを希望する実際 の日数を指定できます。
- ユーザーステータスの表示: **Tools** | **View User Status** メニューオプションを使えば、現在 RockWorks20xx プログラムを使用中のユーザーを確認することができます。

### サイレントインストール

コマンドラインのパラメータとして、 /SILENT または /VERYSILENT を使用すると、ユーザーの各 コンピュータに RockWorks をサイレントインストールすることができます。

例えば、RockWorks20\_installation /SILENT または RockWorks20\_installation /VERYSILENT と実行すると、デフォルトのフォルダ (C:¥Program Files¥RockWare¥RockWorks20) にインストールが実行されます。

/SILENT パラメータは、ステータスダイアログは表示されますが、プロンプトは表示されずに実行されます。/VERYSILENT パラメータでは、このダイアログが表示されません。

#### リモートライセンス認証

RockWorks20xx の複数のマシンのネットワークライセンス接続をすばやくセットアップするには、 開発元の Web サイトから入手できる小型のコンソールプログラムを使用できます。

**注意**: この Rw20SetNetworkPath プログラムは、ユーザーの個々のローカルマシンで RockWorks20xx ネットワークライセンス接続の詳細を確立することで、ネットワーク管理者が RockWorks GUI ではなくコマンドラインユーティリティでこの情報を設定できるようにするもので す。また、インストールするデフォルトのフォルダーとファイルの場所をオーバーライドする機能も用 意されています。このプログラムは、RockWorks20xx をライセンス認証するコンピューターのローカ ル空間で実行する必要があります。プログラムはコマンドラインを使って実行します。 RockWorks20xx を事前にインストールしている必要があります。前のページで説明したように、 RockWare Network License Administrator をインストールしてライセンス認証をおこなっているこ とをお勧めします。

**重要**:各ユーザーが別のコンピューターに移動するような環境(例:大学の研究室など)にインスト ールする場合は注意してください:このコンソールプログラムは、コンピューターのローカルマシンの レジストリにライセンスサーバーの場所を設定します。この情報は、

C:¥Users¥*username*¥AppData¥Local¥RockWare¥RockWorks20¥System.ini に保存されるローカ ル情報から副次的に設定されるものです。従って、このコンソールプログラムは、ユーザーがソフトウ ェアを起動する**前に**実行することを強くおすすめします。

Rw20SetNetworkPath のダウンロードリンクは、tech@rockware.com にお問い合わせください。

#### 構文

Rw20SetNetworkPath -Server <string> -Port <integer> -Ipversion <integer>

#### パラメータ

| -Help                             | ヘルプ情報を表示します。その他のパラメータは無視されます。                  |
|-----------------------------------|------------------------------------------------|
| -Server <string></string>         | ライセンスマネージャーをホストするサーバーです。(必須)                   |
| -Port <integer></integer>         | サーバーが外部からのアクセスを待機するポートです。(デフォルトは<br>5280) (必須) |
| -IPVersion<br><integer></integer> | IP バージョン (4 または 6。デフォルトは 4) (必須)               |

#### オーバーライド

| -symBols <string,< th=""><th>Symbols ファイルの場所 (デフォルトは</th></string,<>          | Symbols ファイルの場所 (デフォルトは                                                                |
|-------------------------------------------------------------------------------|----------------------------------------------------------------------------------------|
| filename>                                                                     | C:¥ProgramData¥RockWare¥rw_sym.sym)                                                    |
| -paTterns <string,< td=""><td>Patterns ファイルの場所 (デフォルトは</td></string,<>        | Patterns ファイルの場所 (デフォルトは                                                               |
| filename>                                                                     | C:¥ProgramData¥RockWare¥RockUtil.RwPat)                                                |
| -Data <string,< td=""><td>RockWorks プロジェクトの root フォルダ (デフォルトは</td></string,<> | RockWorks プロジェクトの root フォルダ (デフォルトは                                                    |
| folder name>                                                                  | C:¥Users¥username¥Documents¥RockWorks Data)                                            |
| -sYstem <string,< td=""><td>RockWorks のシステムファイルのフォルダ (デフォルトは</td></string,<>  | RockWorks のシステムファイルのフォルダ (デフォルトは                                                       |
| folder name>                                                                  | C:¥ProgramData¥RockWare¥RockWorks20)                                                   |
| -Rastersymbols<br><string, folder<br="">name&gt;</string,>                    | RockWorks の Raster Symbols ファイルのフォルダ (デフォルトは<br>C:¥ProgramData¥RockWare¥RasterSymbols) |

| -Landgrid <string,< th=""><th>RockWorks の Landgrid ファイルのフォルダ (デフォルトは</th></string,<> | RockWorks の Landgrid ファイルのフォルダ (デフォルトは                                               |
|--------------------------------------------------------------------------------------|--------------------------------------------------------------------------------------|
| folder name>                                                                         | C:¥ProgramData¥RockWare¥Landgrid)                                                    |
| -Copytutorials<br><integer></integer>                                                | 新しいバージョンでチュートリアルファイルをコピーするときの動作:<br>0 は常にコピーする (デフォルト)、1 は既存のファイルを更新する、2<br>はコピーしない。 |

#### 結果コード

- 0: 成功
- 1: 何もしない (例: ヘルプを起動する場合など)
- 2:パラメータに誤りがあるか矛盾がある
- 3:未知のエラー

#### 注記

パラメータとオーバーライドは、短縮して1文字で表記できます。上記リストのアルファベットの大 文字をご確認ください (例: -Server "MainServer" は、-S "MainServer" と短縮できます)。文字列 の値にスペースが含まれる場合は、二重引用符を付けて区切ってください。

#### 例

Rw20SetNetworkPath -S "MainServer" -P "5280" -I "4"

## クイックスタート: Network License – Users

## サーバーのセットアップ

ネットワークバージョンには、ライセンスマネージャー管理者プログラムをこれとは別にインストー ルする必要があります。ライセンスマネージャーに関する情報は、アカウントの指定された連絡先にメ ールで送信されます。

## RockWorks20xx をインストールする

- 1. <u>www.rockware.com</u> にアクセスして、表示されたページの上部にあるメニューから **Downloads | Demos (Software Demos)** をクリックします。
- 2. 画面をスクロールして **RockWorks** を見つけたら、その項目の **Download** リンクをクリック します。
- 3. 表示された画面で、お名前 (name) とメールアドレス (email) を入力して Captcha ボックス をクリックしたら、Continue をクリックします。
- 4. Download リンクをクリックします。
- 5. インストールプログラムをお使いのコンピュータに保存します。
- 6. ダウンロードが完了したら、インストールファイルをダブルクリックして、インストール作業を 開始します。推奨されるインストール設定に従ってください。

\* Network Administrator: コマンドラインのパラメータに ¥SILENT または ¥VERYSILENT を使用 すると、RockWorks をサイレントでインストールすることができます。詳しくは、Admin quickstart guide をご覧ください。

### RockWorks20xx のライセンス認証手続き\*

- 1. インストール作業が完了したら、プログラムを起動します。フル機能を利用できるトライアル期間の残り日数がウィンドウに表示されるはずです。
- Trial モードでプログラムを利用する場合は、Continue to RockWorks ボタンをクリックしま す。この時点でライセンス認証をセットアップする場合は、Set Up Licensing ボタンをクリッ クします (ライセンス認証を行うこのウィンドウは、RockWorks プログラムのメインウィンド ウの一番上にある License ボタンを使用して開くこともできます)。
- 3. RockWorks Licensing ウィンドウで以下の操作を行います:
  - a. Network タブをクリックします。
  - b. ライセンス認証の情報を入力します。この情報はネットワーク管理者から提供されるのが一 般的です。
    - Host: Network Licensing Service をインストールして起動しているサーバーの名称または IP アドレスを入力します。

- Port: Licensing Service が使用するポート番号をこの欄に入力します。デフォルトの 値は 5280 に設定されていますが、Licensing Service のインストールとセットアップ 時にネットワーク管理者によって別の値に変更されている場合があります。
- ③ **Protocol**: IP Protocol のうち、version 4 または version 6 いずれかを選択します。
- ④ ! Tip: Listen for a Server ボタンをクリックすると、RockWorks が利用できるサービスをネットワーク全体から待ち受けて、この情報が自動的に入力されます。
- Host, Port, Protocol を入力したら、Connect ボタンをクリックしてライセンスに接続します。 もし成功したら、Current License タブに Network ライセンスが表示されるのを確認できま す。この接続情報は、次回以降も利用できるように保存されます。RockWorks プログラムを起 動するたびに同じ操作を行う必要はありません。
- 5. Close ボタンをクリックして、プログラムウィンドウに戻ります。プログラムウィンドウの右下 隅にライセンスのステータスを確認できます (例:RockWorks20– Network License Advanced 等)。
- シートを貸し出しする:ネットワーク管理者がこの機能を有効にしていれば、お持ちのコンピュ ータがネットワーク接続していない場合に利用できるようにするために、ライセンスの貸し出し を行うことができます。Rockworksのライセンス認証画面にある Borrow a License ボタンを クリックするだけです。一時的なローカルライセンスの有効期限が切れる日付を設定したら、 OK をクリックします。この期間の間は、RockWorks をスタンドアロンライセンスとして利用 できます。オフィスに戻ったら、Return License ボタンをクリックして、貸し出しを行ったシ ートをチェックインしてください。

\* Network Administrator: RockWare 社では、このライセンス認証を自動化するコンソールプログラムを提供しています。詳しくは、Admin quick-start guide をご覧ください。

### 役立つ情報

- ビデオによる解説にアクセスするには、プログラムのメインウィンドウの Videos タブをご 覧ください。
- チュートリアルのレッスンは、Help | Tutorials のトピックから実施できます (プログラム ウィンドウの右上にある? Help ボタンをクリックしてください)。
- プログラムの各オプションウィンドウに表示される Instructions タブをご覧ください。
- メニューの ? Help | Contents オプションを選択すると、RockWorks のヘルプメッセージにアクセスできます。
- ? Help | Support | User Group Forum を選択すると、ユーザーが質問や回答を投稿す るオンラインサポートフォーラムに参加できます。

Network License のセットアップ [RockWorks Network License]

# Network License のセットアップ

## **RockWorks Network License**

サーバー (またはその他のネットワークコンピュータ) にインストールされた RockWare Network License Administrator プログラムで、ライセンスのアクティベートを行ないます。プログラムはサー ビスとして実行されます。デフォルトの Port は 5280 に設定されています。

| leiver b | icensing Joo | acemia Adri<br>As Eleip | onocator         |         |                 |                          |                     | - a x            |
|----------|--------------|-------------------------|------------------|---------|-----------------|--------------------------|---------------------|------------------|
| itutus - | Count        | in Use                  | Product          | Version | Features        | Name                     | Registration Number | Maintenance Date |
| Active   | 4            |                         | Rectivents25     | 30:0    | Advanced        | (Your company name tieno | EX20CN000400-0      | 399/28/2         |
|          |              |                         |                  |         |                 |                          |                     |                  |
| As       | Jose 💭       | Befrech                 |                  |         |                 |                          |                     |                  |
|          |              |                         | incelhout: \$280 |         | Service is runn | ing License court: 3     |                     |                  |
|          |              |                         |                  |         |                 |                          |                     |                  |
|          | /            |                         | ser              | /er-a   |                 |                          |                     |                  |
|          | -            |                         | - m              |         |                 |                          |                     |                  |
|          | E            | e                       | 1111.            |         |                 |                          |                     |                  |
|          | E            | •                       | 1911_ 2          |         |                 |                          |                     |                  |
|          |              | .e.]]                   | 1116.            | / 8     |                 |                          |                     |                  |
| 010      | 1997 - NO    |                         | <u></u>          | 000 00  |                 |                          |                     |                  |
|          |              |                         |                  | /       | 71              | 7                        |                     |                  |
|          |              |                         | V                |         | /               | 1 1                      |                     |                  |
|          |              |                         | -                |         | /               |                          |                     |                  |
| -        |              |                         |                  | /       |                 | $\backslash$             |                     |                  |
|          |              |                         |                  | /       |                 | \                        |                     |                  |
|          |              |                         |                  | ¥       |                 | ¥                        |                     |                  |
|          | _            | 7                       |                  |         |                 |                          |                     |                  |
|          |              |                         |                  |         |                 |                          |                     |                  |

## RockWorks20 Program

ユーザーのローカルコンピュータに RockWorks20 をインストールします。ライセンス認証画面で、 サーバー名 (または IP)、ポート、プロトコルを入力します。これは、 RockWorks にユーザーがプロ グラムを起動する際に行われるライセンスの問い合わせ先を指定するものです。

"Listen for a Server" ボタンを使えば、この内容が自動的に代入されます。

| RockWorks Licen | sing                            |                                                          |                         |                    | -          |            | ×   |
|-----------------|---------------------------------|----------------------------------------------------------|-------------------------|--------------------|------------|------------|-----|
|                 | F                               | ockWorks 2020                                            | ) Licensing             |                    |            |            |     |
| Trialware       | Listen for a Server             | Host: server-a                                           | incorborated.           | Port: 5280 Pr      | rotocol:   | IP ver     | 4 ~ |
| Auto Unlock     | Enter the nar                   | ne of the Network License Server                         | host machine, the por   | t it is using, and | d the      | . Ú        |     |
| Manual Unlock   | Internet Prote<br>the button "L | ocol version. Ask your network a<br>isten for a Server." | dministrator for the se | erver informatio   | on or clic | k on       |     |
| Network         | Click "Conne                    | t" to check out a Network Licens                         | ie.                     |                    |            |            |     |
|                 |                                 |                                                          |                         |                    | Connec     | t          |     |
|                 | -                               |                                                          |                         | <u>i</u> l C       | lose       | <b>?</b> H | elp |

# Network License: 接続問題のトラブルシューティング

RockWorks20x の Network ライセンスでは、組織に所属する方なら誰でも、RockWorks20x をロ ーカルコンピュータにインストールする資格があります。サーバーやその他のネットワーク上のコンピ ュータ (ここでは単純に "server" と呼ぶことにします)には、RockWare Network License Administrator という別のプログラムをインストールし、ここで、同時使用ユーザー "concurrent users" として指定されたライセンス数のアクティベートを行ないます。各ユーザーは、それぞれのロー カルマシンに RockWorks20x をセットアップして (それぞれのコンピュータ上で起動したら)、起動時 にサーバーと通信を行ないライセンスが有効かどうかを確認します。

RockWare Network License Administrator でライセンスをアクティブ化する手順、および、 RockWorks20x をそのライセンスに接続する手順は、別途用意されている資料をご覧ください。

ユーザーがサーバーと正しく通信するために定義しなければならない項目は次の3つです:

- ライセンスをホストしているサーバーのサーバー名または IP アドレス
- ネットワーク内で RockWorks のライセンス通信をおこなうポート番号。
- 通信に利用する**プロトコル**。

これらの項目は、以下に示すように RockWorks20x ライセンス認証ウィンドウに用意されています:

| rialware |                                                                   | Copyright © 1983-2020 by RockW                                                                                                    | 21 - 22 - 24 - 24 - 24 - 24 - 24 - 24 -                |                          |                          |          |
|----------|-------------------------------------------------------------------|----------------------------------------------------------------------------------------------------|--------------------------------------------------------|--------------------------|--------------------------|----------|
| rialware |                                                                   |                                                                                                    | Nare Incorporated.                                     |                          |                          |          |
|          | Listen for a Server                                               | Host: Server-A                                                                                                    | Po                                                     | rt 5280                  | Protocol:                | IP ver 4 |
| letwork  | Enter the nan<br>Internet Proto<br>the button "L<br>Click "Connec | e of the Network License Server ho<br>col version. Ask your network adm<br>sten for a Server."<br>t" to check out a Network License | iost machine, the port it<br>ministrator for the serve | is using, a<br>r informa | and the<br>ation or clic | ck on    |
|          |                                                                   |                                                                                                    |                                                        |                          | Conne                    | đ        |

Tip: Listen for a Server ボタンを使用すると、ライセンスを実行しているサーバーの指定されたポートが RockWorks の待ち受けとなり、使用可能な Host の名称または IP が代入されます。

このライセンスのセットアップが必要なのは1度だけです。すべてが正しく設定されていれば、以降 は、各ユーザーが自身のコンピュータで RockWorks を起動します。プログラムはライセンスサーバー をチェックして、使用可能なライセンスがあるかどうかを確認します。ある場合は、RockWorks が起 動します。すべてのライセンスが現在使用中の場合は、その内容を示すメッセージがユーザーに表示され、ライセンスが再度使用可能になるまでは "free viewers" モードで RockWorks が起動されます。

しかし、もし、RockWorksの起動時にサーバーとの通信に問題がある場合は、以下に示すようなメッセージが表示されます:

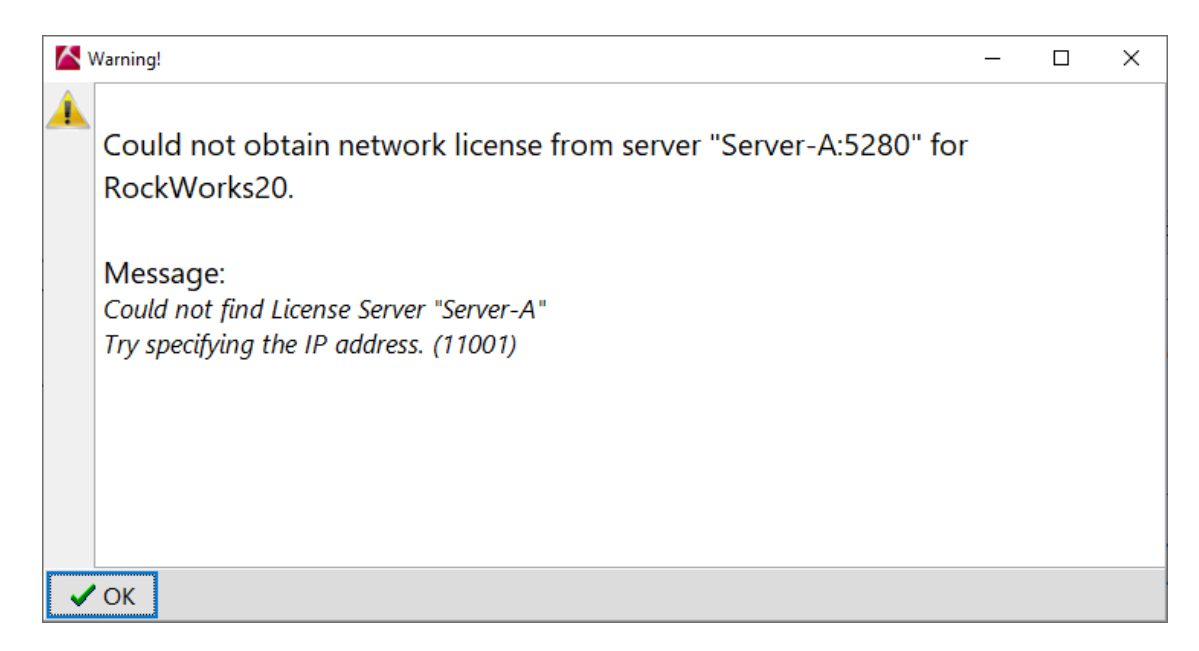

上記の内容は RockWorks のローカルコピーがライセンスサーバーと接続できないことをあらわして います。このドキュメントでは、チェックすべきいくつかの項目を示します。なお、IT 担当者からその 他の提案が示される場合もある点に注意してください。

#### 1. RockWorks20x のライセンス画面に指定したサーバーの名称または IP アドレスをチェックする

- ユーザーのコンピューターで RockWorks20x を起動します。
- 上記のエラーメッセージが表示されたら、OK をクリックします。
- Set Up Licensing ボタンをクリックします。
- Network license タブをクリックします。
- Host 欄に、RockWorks のライセンスが起動しているサーバーの名称または IP アドレスが 入力されているか確認します。
  - 。 最も簡単な方法: Listen for Server
    - ◆ Listen for Server ボタンをクリックします。RockWare License Service で定義 されたポート (デフォルトは 5280) が待ち受けになります。サーバーが認識された ら、サーバー名が Host 欄に表示されます。
  - 。 手動による方法
    - ◇ IT 担当者に RockWorks のライセンスが起動しているサーバーの名称または IP ア ドレスを確認し、その内容を Host 欄に入力します。
    - ◆ または、これを手動で行う必要がある場合:
    - ♦ RockWare Network License Administrator がインストールされているサーバー にログインします。

- ◇ 次の内容を入力します: ipconfig /all and press < Enter>
- ◇ IPv4 アドレスを探します。xxx.xxx.xxx のように、3 つの数値からなる 4 つ のグループになります (IPv6 アドレスを使用することもできますが、より長い文字 列となり、おそらく書き起こすのが困難になります)。
- ◇ RockWorks20x のライセンス認証ウィンドウの一番下にある Connect ボタンをク リックします。 RockWorks のメインのプログラムウィンドウの右下にライセンス のステータスが表示されます。

#### 2. ライセンスサーバーがサーバー上で起動しているかチェックする

RockWorks にサーバーの名称または IP アドレス、Port、Protocol を正しく入力しても依然として "Could not obtain network license from server…" エラーが生じる場合は、

- RockWare Network License Administrator をインストールしてあるサーバーで、これを 起動します。
- 表示されるウィンドウの下側を見て、このサービスが実行されていること (Service is running) を確認します。

| Server Lic | ensing Jool | s <u>H</u> elp |             |         |          |                          |                     |           |          |
|------------|-------------|----------------|-------------|---------|----------|--------------------------|---------------------|-----------|----------|
| Status     | Count       | In Use         | Product     | Version | Features | Name                     | Registration Number | Maintena  | nce Date |
| Active     | 2           | 0              | RockWorks20 | 20.0    | Advanced | (Your company name here) | RW20CNTXXXxxxx-xx   | 3/31/2022 | 2        |
| _          |             |                |             |         |          |                          |                     |           |          |
|            |             | Refrech        |             |         |          |                          |                     |           |          |
| 10         | ose 😜       | Dettesti       |             |         |          |                          |                     |           |          |

● もし、サービスが動作していない場合は (例: Service is stopped)、**Server** メニューをク リックして、**Start Server** を選択します。

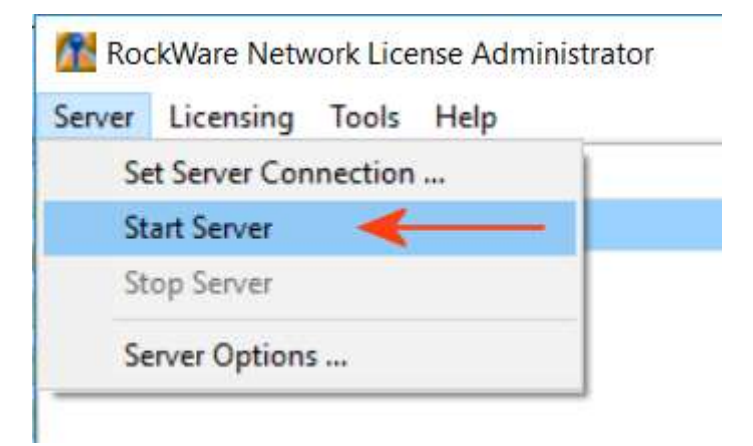

もし、起動に成功したら、Service is running と表示され、コンソールにライセンスの内容が表示 されます。

- RockWare Network License Administrator を使ってライセンスサービスを起動できない 場合は、そのサーバーの Windows Service Control Manager を開きます。
- "RW License Manager"を探します。もし、Running (実行中) と表示されていなければ、 右クリックして Start (開始) をクリックします。

| - Services (Local) | Services (Local)             | C                                |                                                                                                    |         |                        |                     |   |
|--------------------|------------------------------|----------------------------------|----------------------------------------------------------------------------------------------------|---------|------------------------|---------------------|---|
|                    | RW License Manager           | Name                             | Decrytion                                                                                                    | Status  | Startup Type           | Log On As           | - |
|                    | NATIONAL CONTRACTOR          |                                  | in Workson, 2022 and particle services of Securities, Carlowerky F.,                                                                                                    |         | Advantation of the     |                     |   |
|                    | Bestart the service          |                                  | Indian sector yes for sealing apply all rights for second                                                                                                    |         |                        |                     |   |
|                    |                              | Carleton Server Servers          | The Rest of Carrier and Carrier and Carrier and Street and Street and St |         |                        |                     |   |
|                    | Description                  |                                  |                                                                                                    |         | a second               |                     |   |
|                    | Manages Network Licenses for | CAW Lorense Manager              | Manages Notwork Licenses for RockWare Products                                                                                                    | Running | Automatic              | Local Settern       | Ĺ |
|                    | Rockykare Products           | the incomplete property          | Training processing processing and processing the second                                                                                                    |         | Q                      | territed to a serie |   |
|                    |                              | Queerinke terming the            |                                                                                                    |         |                        |                     |   |
|                    |                              | Chickensis Automatic Interaction | The destroy of the press engine arms service that the Security is                                                                                                    |         | American               | Second Section      |   |
|                    |                              | Q, becardy-fore for              | The WALDIC Annual Society Contention and the                                                                                                    |         | Automoti Steaged Toris | Los Second          |   |
|                    |                              |                                  | Charlenter and Lands a subset of space and                                                                                                    |         |                        | 1000 201000         |   |

#### 3. 使用している Port と Protocol をチェックする

もし、ライセンスサーバーが動作しているのに、依然としてユーザーのコンピュータの RockWorks からライセンスを見つけられない場合は、RockWare Network License Administrator の通信設定を チェックします。

| Server | Licensing    | Tools   | Help |     |
|--------|--------------|---------|------|-----|
| Se     | t Server Cor | nection | 🤜    |     |
| St     | art Server   |         |      |     |
| St     | op Server    |         |      | s17 |
| Se     | rver Option  | 5       |      |     |

- RockWare Network License Administrator の Server メニューから、Set Server Connection をクリックします。
- Port 番号 (デフォルトは 5280) をチェックします。この内容が RockWorks20x ライセン スウィンドウにユーザーが入力した Port 番号と同じであることを確認します。
- Protocol をチェックします (デフォルトは IPv4 ですが、IPv6 もサポートされます)。この 内容が RockWorks20x ライセンスウィンドウにユーザーが入力した Protocol と同じであ ることを確認します。また、Host に IP アドレスを指定している場合は、その IP アドレス のバージョンが指定したプロトコルと一致しているかもご確認ください。

RockWare Network License Administrator では Port や Protocol を変更できますが、これらの内容がユーザーの RockWorks のコピーにも間違いなく入力されていることを確認してください。

#### 4. サーバーに Ping を実行する

ライセンスサービスがサーバー上で起動していることを確認し、そのサーバー上の RockWare Network License Administrator に RockWorks20 ライセンスが表示され、RockWorks のライセンス ウィンドウにそのサーバーの名称または IP アドレス、Port 番号、Protocol が正しく定義されているの であれば、次のステップは、ユーザーのコンピュータからサーバーに対して Ping を実行することにな ります。これを行うことで、ユーザーのコンピュータとサーバーとの間で実際に通信がおこなわれてい るか否かがわかります。 これを実行するには:

- ユーザー側のコンピュータで、コマンドプロンプトを起動します。これを行う方法のひとつは、Windowsの検索バーに CMD と入力して表示されるコマンドプロンプトアプリをクリックすることです。
- 点滅するプロンプトの位置に以下を入力します:
   ping servername
   入力したら <Enter> キーを押します。ここで、servername には、サーバーの名称または
   IP アドレスを代入します。以下のような例になります:

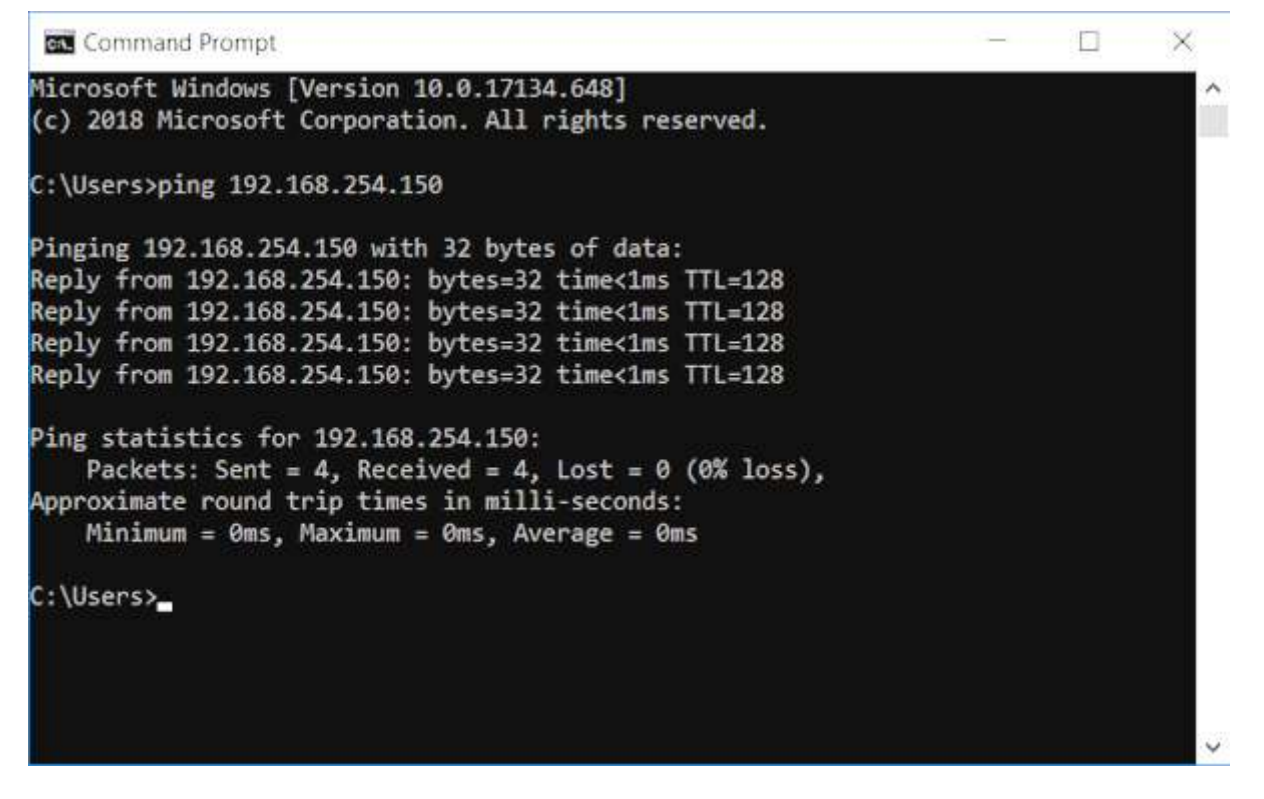

● コンピュータからサーバーに対して Ping が実行され、送信されたパケットの件数と、受信 された件数、および、受信されなかった件数が表示されます。 もし、パケットを受信できない場合は、ユーザーのコンピューターとサーバーとの間に通信上の問題 があります。ファイアウォールの設定を確認し、RW License Manager とそのポートがファイアウォ ール経由のアクセスを許可されているかご確認ください。

# Network License Administrator の Usage Log

RockWare Network License Administrator では、 "UseageLog.txt" が書き込まれます。ライセン スにアクセスしたユーザーの情報をこれを利用して収集できます。このファイルは、サーバーの C:¥ProgramData¥RockWare¥License に生成されます。フォーマットは以下のようになります:

```
20160822:173257, CHECKOUT, 20, 40619, "Maria", "QUETZAL", 20160822:233257
20160822:173315, CHECKIN, 20, 40619, "Maria", "QUETZAL", 20160822:233257
20160822:173319, CHECKOUT, 20, 42777, "Joe", "PYRITE", 20160822:233319
20160822:173325, CHECKIN, 20, 42777, "Joe", "PYRITE", 20160822:233319
```

## 各フィールドのあらわす内容:

- Current DateTime on Server (ローカル時間)
- Command (下記の説明を参照)
- License ID (下記の説明を参照)
- Person ID (下記の説明を参照)
- User (ドメイン内のユーザー名)
- Machine (ドメイン内のコンピュータ名)
- Start (チェックアウトの日時) は UTC 時間

### DateTime フォーマット:

yyyymmdd:hhmmss

## コマンド:

- Invalid (無効なリクエスト)
- Alive (ハートビート)
- Checkout (チェックアウト)
- Checkin (チェックイン)
- Borrow (ライセンスの貸し出しをリクエストする)
- Return (貸し出されたライセンスを戻す)
- Quit (サーバーからの切断をリクエストする)
- Status (ライセンスのステータスをリクエストする)
- ReqStatus (保留中のライセンスリクエストのステータスをリクエストする)
- Request (Installation 番号をリクエストする)
- Activate (ライセンスをアクティベートする)
- Remove (削除コードをリクエストする)
- DelRequest (Installation 番号のリクエストを削除する)

● Property (サーバーのプロパティを設定する)

## License Id:

- RockWorks 16 = 16
- LogPlot 8 = 8
- GIS Link 16 = 14
- RockWorks 17 = 17
- GIS Link 17 = 15
- RockWorks 20x = 20

### **Person Id:**

サーバーへの接続時に割り当てられる任意の番号。ライセンス交付を受けているセッション中は同じ ままです。チェックアウトの度に新しい番号が割り当てられます。 強制インストールの方法 [Person Id:]

# 強制インストールの方法

RockWorks は常にデモ版、すなわち Trial バージョンとしてインストールされます。このトライア ル期間は、Unlocking Code を使用するか (Single 又は Time-limited ライセンス)、サーバーの Network ライセンスに接続してライセンスをアクティベートしない限り、最終的には使用期限が切れ て使えなくなります。

もし、このデモ版をアンインストールすると、このプログラムが以前にインストールされたこと、および、2週間の試用期間がタイムアウトしたことをプログラムによって強制的に無視しない限り、 RockWorks20を再インストールできない場合があります。

強制インストールを行う方法を以下に示します:

- 1. RockWorks20 用インストーラを開発元のウェブサイトからダウンロードする (もし用意できて いない場合)
  - メンテナンス期間が有効な場合: Product Updates ページから最新のアップデートをダウン ロードできます。<u>https://www.rockware.com/support/rockworks-support/rockworks-</u> downloads/rockworks-product-updates/
  - メンテナンス期間が切れている場合: Archives Page からメンテナンス期間が切れる前に掲載された時点の最新バージョンを選択してください: https://www.rockware.com/support/rockworks-support/rockworksdownloads/rockworks-archived-versions/

インストーラファイルは、お持ちのコンピュータのローカルに保存されていることをご確認ください。

- 2. Windows のファイルエクスプローラーを使用して、ダウンロードしたインストーラのファイル の場所 (多くの場合、**Downloads** フォルダ) に移動する
  - メンテナンス期間が有効な場合:インストーラの名称は、"rockworks20\_installation.exe" となります。
  - メンテナンス期間が切れている場合:インストーラの名称は、
     "rockworks20\_installation\_yyyy\_mm\_dd.exe" となります。ここで、yyyy\_mm\_dd の 部分にはリビジョンの日付が入ります。
- 3. ダウンロードしたファイルを右クリックして、Create Shortcut (ショートカットを作成) を選 択する。

| ← → ∽ ↑ 🕹 → This PC      | > Downloads >                    |                            |   |
|--------------------------|----------------------------------|----------------------------|---|
| > 📌 Quick access         | Name /                           | ~                          |   |
| > ᡖ Creative Cloud Files | ✓ K rockworks20_installation.exe | Open                       |   |
| > 🌰 OneDrive             |                                  | Troubleshoot compatibility |   |
| 🗸 🤙 This PC              |                                  | Pin to Start               |   |
| > 🧊 3D Objects           |                                  | Cut                        |   |
| > 📃 Desktop              |                                  | Сору                       |   |
| > 🗎 Documents            |                                  | Create shortcut            |   |
| > 👃 Downloads            | -                                | Delete                     |   |
| > 🌛 Music                |                                  | Rename                     |   |
| > 📰 Pictures             |                                  | Properties                 | - |
| > 📕 Videos               |                                  |                            |   |
| > 🐛 Local Disk (C:)      |                                  |                            |   |
| > 🥩 Network              |                                  |                            |   |

- 4. 新規作成されたショートカットを右クリックして、プロパティを選択する。
- 5. ショートカットタブをクリックする。
- 6. "Target" (リンク先) を編集する
  - 変更前:¥(path)¥rockworks20\_installation.exe
  - 変更後: ¥(path)¥rockworks20\_installation.exe /force=true

"exe" と "/force" の間にはスペースがある点に注意してください。以下のようになります:

| C. S. S. MILLEY                                    | Details                                    | Previous Versions                |
|----------------------------------------------------|--------------------------------------------|----------------------------------|
| General                                            | Shortcut                                   | Compatibility                    |
| <b>^</b>                                           | ockworks20_installation.e                  | xe - Shortcut                    |
| Target type:                                       | Application                                |                                  |
| Target location                                    | Downloads                                  |                                  |
| <u>T</u> arget                                     | :\Downloads\rockwork                       | s20_installation.exe /force=true |
|                                                    |                                            |                                  |
| <u>S</u> tart in:                                  | C:\Users\ROCKWARE                          | E\Downloads                      |
| Start in:                                          | C:\Users\ROCKWARE                          | E\Downloads                      |
| Start in:<br>Shortcut <u>k</u> ey:<br><u>R</u> un: | C:\Users\ROCKWARE<br>None<br>Normal window | E\Downloads                      |

- 7. **Apply (適用)** をクリックしたら、**OK** をクリックして変更内容を適用し、このショートカット のプロパティウィンドウを閉じます。
- 8. このショートカットをダブルクリックしてインストーラを起動し、かつ、期限の切れたトライア ル日数を強制的に無視します。インストールのデフォルト設定を適用することができます。
- 9. インストールが完了したら、プロゴラムを起動します。
- 10. 別途提供されている手順に従って、ライセンスを設定します。